## SONY

4-528-300-11(1) (AL)

### Fillimisht, përgatitni njësinë dhe telekomandën

### Përgatitja e telekomandës

Bateria është e instaluar në fabrikë në telekomandë. Përpara se të përdorni telekomandën për herë të parë, hiqni fletën izoluese të ngjitur te mbajtësi i baterisë.

Sistemi personal audio

# Udhëzuesi i fillimit të shpejtë

Dëgjimi i muzikës përmes një rrjeti me valë

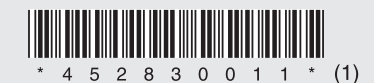

©2014 Sony Corporation

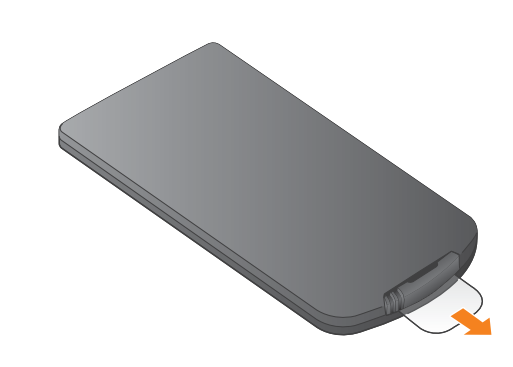

### CMT-X7CD / CMT-X7CDB

Ky Udhëzues i fillimit të shpejtë shpjegon mënyrën

e konfigurimit të një rrjeti me valë duke përdorur SongPal\* dhe si të dëgjoni muzikë në Xperia™/

Për të dëgjuar muzikë në Xperia

Për të dëgjuar muzikë në iPhone

\* SongPal është një aplikacion për të kontrolluar pajisje të ndryshme audio Sony me telefonin tuaj

Shikoni anën e kundërt.

iPhone përmes një rrjeti me valë.

Xperia

Shikoni këtë anë.

iPhone

smartphone/iPhone.

### Xperia

### Lidhja me një rrjet me valë me SongPal

Konfirmoni që Xperia të jetë lidhur me rrjetin me valë.

Regjistroni SSID dhe fjalëkalimin e ruterit tuaj në hapësirat më poshtë.

SSID:

Fjalëkalimi:

Për hollësi drejtojuni udhëzimeve të përdorimit të ruterit tuai

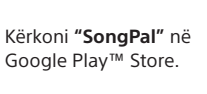

më pas hapni aplikacionin.

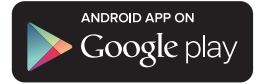

Pasi të hapet SongPal, ndiqni udhëzimet e aplikacionit.

Kryeni një lidhje BLUETOOTH mes njësisë dhe telefonit tuaj Xperia duke ndjekur udhëzimet e aplikacionit.

Prekni shenjën N në njësi me telefonin tuaj Xperia.

Prekeni dhe mbajeni prekur

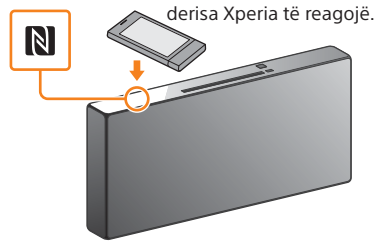

Nëse telefoni juai Xperia nuk mbështet funksionin NFC.

shikoni "Kur NFC nuk është i disponueshëm në telefonin

Konfiguroni cilësimet Wi-Fi duke ndjekur udhëzimet e aplikacionit.

Vendosni fjalëkalimin që keni regjistruar në hapin 1,

më pas trokitni [OK].

### Luani muzikën.

 Hapni aplikacionin ([WALKMAN®])\* në Xperia.

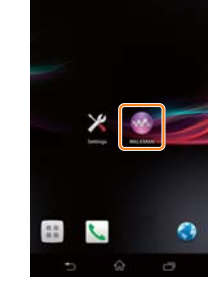

\* Xperia juaj mund të mos e ketë aplikacionin [WALKMAN®]. Në këtë rast, nuk mund të përdoret ky funksion

 Trokitni 💼, zgjidhni [SONY:CMT-X7××], më pas filloni riprodhimin.

së muzikës.

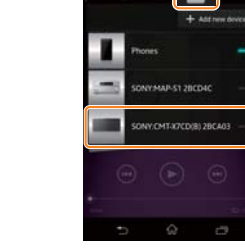

Në dritaren e ekranit shfaqet "HOME NET" gjatë luajtjes

### Kur NFC nuk është i disponueshëm në telefonin Xperia

Përdoreni telekomandën për të vendosur njësinë në modalitetin e çiftimit. Në dritaren e ekranit shfaqet statusi i njësisë.

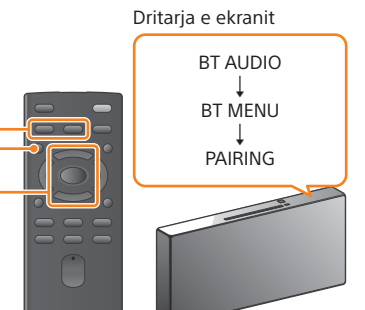

- (1) Shtypni FUNCTION për të zgjedhur "BT AUDIO".
- Shtypni MENU.
- më pas shtypni 🕀.
- ④ Shtypni ♦/♥ për të zgjedhur "PAIRING", më pas shtypni 🕀.
- më pas shtypni 🕀.
- Kur në dritaren e ekranit fillon të pulsojë "PAIRING", njësia hyn në modalitetin e çiftimit

Krijoni një lidhje BLUETOOTH nga telefoni Xperia.

① Trokitni [Open the Bluetooth setting screen] (Hap ekranin e cilësimeve Bluetooth)

P

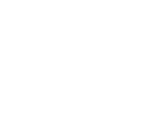

Instaloni SongPal në telefonin tuaj Xperia,

FUNCTION -MENU -**≜/**₹⊕

Xperia'

#### Ndezja e njësisë

- ① Lidhni kordonin e rrymës (të dhënë) me pjesën e pasme të njësisë.
- (2) Lidhni kordonin e rrymës me prizën e murit.
- ③ Shtypni I/<sup>()</sup> për të ndezur njësinë.

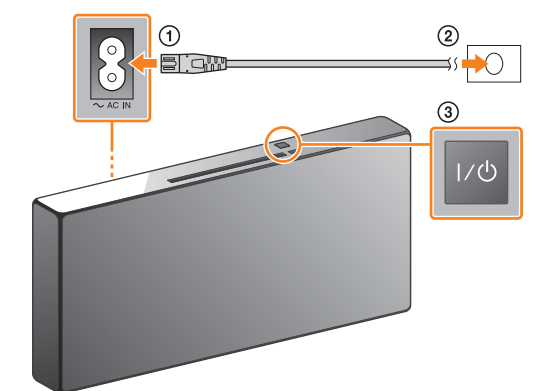

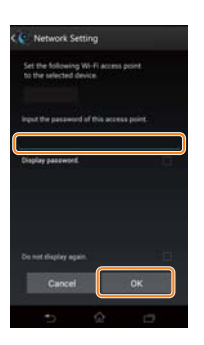

Kur të jetë kryer lidhja Wi-Fi, shfaqet ekrani krvesor i SongPal. Mbyllni SongPal, më pas rinisni njësinë.

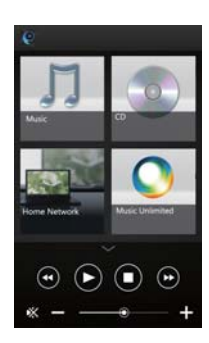

Dizajni i aplikacionit mund të ndryshojë pa dhënë njoftim.

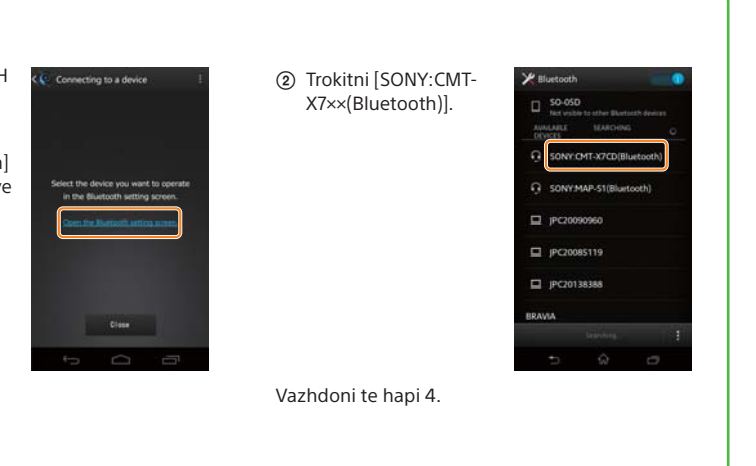

### Lidhja me një rrjet me valë me SongPal

Konfirmoni që iPhone të jetë lidhur me rrjetin me valë.

Regjistroni SSID dhe fjalëkalimin e ruterit tuaj në hapësirat më poshtë.

SSID:

#### Fjalëkalimi

Për hollësi drejtojuni udhëzimeve të përdorimit të ruterit tuaj.

Instaloni SongPal në telefonin tuaj iPhone, më pas hapni aplikacionin.

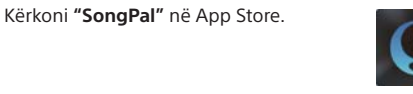

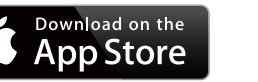

Konfiguroni cilësimet Wi-Fi duke ndjekur

Pasi të hapet SongPal, ndiqni udhëzimet e aplikacionit.

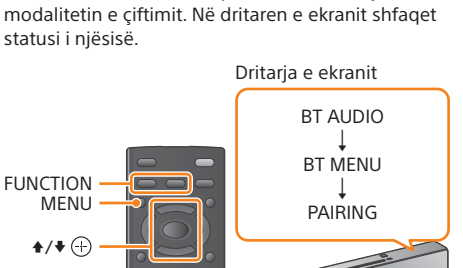

Përdoreni telekomandën për të vendosur njësinë në

Vendosni njësinë në modalitetin e çiftimit.

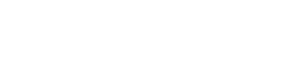

- (1) Shtypni FUNCTION për të zgjedhur "BT AUDIO".
- Shtypni MENU.
- ③ Shtypni ŧ/♥ për të zgjedhur "BT MENU", më pas shtypni 🕀.
- ④ Shtypni ◆/◆ për të zgjedhur "PAIRING", më pas shtypni (+).

më pas shtypni 🕀.

telefoni iPhone.

 Trokitni [Settings] (Cilësimet) → [Bluetooth].

⑤ Shtypni ⁴/♥ për të zgjedhur "OK",

Kur në dritaren e ekranit fillon të pulsojë "PAIRING", njësia hyn në modalitetin e çiftimit

5

③ Trokitni [SONY:CMT-X7××(Bluetooth)].

• uetoott SONY:CMT-X7CD(Blue ... ONY:MAP-S1(Bluet ONY:SRS-X7(Bluetooth)

Vendosni fjalëkalimin që keni regjistruar në hapin 1, më pas trokitni [OK].

udhëzimet e aplikacionit.

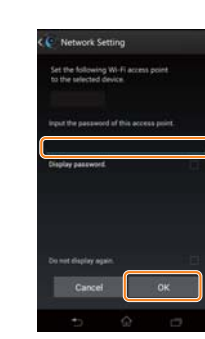

Kur të jetë kryer lidhja Wi-Fi, shfaqet ekrani kryesor i SongPal. Mbyllni SongPal, më pas rinisni njësinë.

3

Dizajni i aplikacionit mund të ndryshojë pa dhënë njoftim.

### Rrëshqitni larg nga fundi i ekranit për të shfaqur

Luani muzikën.

gendrën e kontrollit.

 Trokitni [AirPlay], zgjidhni [SONY:CMT-X7××], më pas filloni riprodhimin.

Në dritaren e ekranit shfaqet "AirPlay" gjatë luajtjes së muzikës.

### Kryerja e lidhjes me valë me butonin WPS në ruterin LAN me valë

Kontrolloni që kablloja e rrjetit (LAN) (nuk jepet) të jetë shkëputur nga njësia, më pas ndizeni njësinë.

shtypni (+).

shtypni 🕀.

2

Vendosni njësinë në modalitetin WPS.

() Shtypni MENU për të zgjedhur "NETWORK".

② Shtypni **↑**/**↓** për të zgjedhur "WPS", më pas

③ Kur të shfaqet "OK" në dritaren e ekranit,

"WPS" pulson në dritaren e ekranit.

Treguesi i gatishmërisë

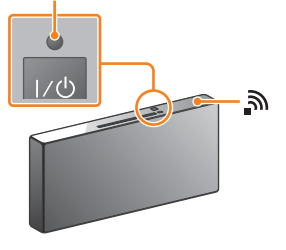

Treguesi i gatishmërisë ndizet në të gjelbër dhe 🔊 fillon të pulsojë në dritaren e ekranit.

### 3

Mbani shtypur butonin WPS\* për më shumë se 3 sekonda.

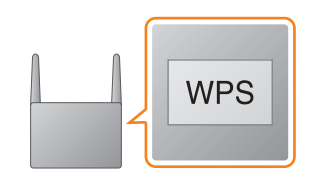

"CONNECT" pulson pasi pulson "WPS" për disa dhietëra sekonda në dritaren e ekranit të sistemit. pas të cilës 🔊 ndizet sapo të kryhet lidhja.

\* Për hollësi, drejtojuni udhëzimeve të përdorimit të ruterit LAN me valë.

## Rreth "SongPal"

Cilësimet e tingullit Ju mund të personalizoni me lehtësi tingullin, ose të përdorni cilësimet e rekomanduara të Sony "CA+".

Shërbimi muzikor Ju mund të shijoni një larmi shërbimesh muzikore.

Komandimi i pajisjeve në rrjetin e shtëpisë Ju mund të luani muzikën e ruajtur në PC ose në serverin DLNA përmes rrjetit.

Përdorimi i një CD-je të futur në njësi, ose një pajisje të lidhur me USB Ju mund të luani një CD të futur në njësi ose muzikë në një pajisje të lidhur me konektorin USB.

Ajo që mund të kontrolloni me "SongPal" ndryshon në varësi të pajisjes së lidhur. Specifikimet dhe dizajni i aplikacionit mund të ndryshojnë pa dhënë njoftim.

#### Zgjedhja e pajisjes Zgjidhni një pajisje të përputhshme "SongPal"

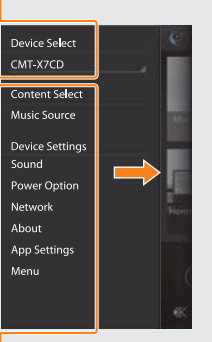

Cilësimet e pajisjes së lidhur Shfagen cilësime të ndryshme tingujsh/ rrjeti. Kjo meny mund të shfaqet nga çdo ekran duke rrëshqitur diathtas.

Lidhja Wi-Fi mund të kryhet gjithashtu duke përdorur një PC, ose rrjeti mund të jetë me tela. Për detaje, referojuni udhëzimeve të përdorimit.

#### Krijoni një lidhje BLUETOOTH nga

| Settings |                     |            |  |
|----------|---------------------|------------|--|
| Ð        | Airplane Mode       | 0          |  |
| \$       | Wi-Fi               | Ott >      |  |
| 1        | Bluetooth           | Off >      |  |
| ₿¥¢      | Cellular            | >          |  |
| 6        | Carrier             | Solitani > |  |
|          | Notification Center | 2          |  |
| 8        | Control Center      | >          |  |
| C        | Do Not Disturb      | -          |  |
| 0        | General             | >          |  |

(2) Aktivizoni BLUETOOTH.

| < Settings | Bluetooth |   |
|------------|-----------|---|
| Bluetooth  |           | 0 |
|            |           |   |
|            |           |   |
|            |           |   |
|            |           |   |
|            |           |   |
|            |           |   |

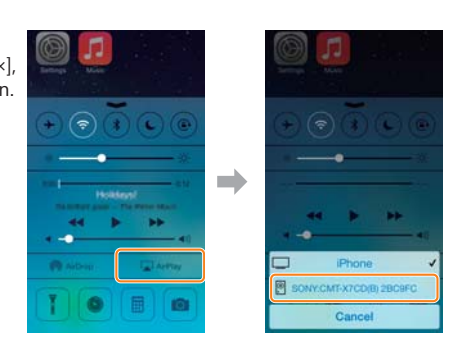

#### - Ekrani kryesor

Shfaq funksionet e pajisjes së zgjedhur, shërbimet muzikore dhe aplikacionet e instaluara në smartphone/iPhone.

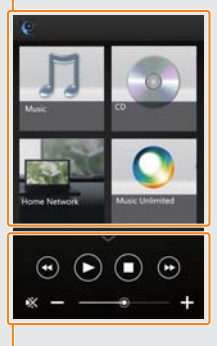

Mini-luajtësi Komanduesi për funksionin e zgjedhur.